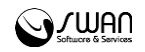

I.00.059.103-001

# РИАМС РП АРМ старшего бригады СМП Инструкция пользователя

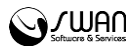

© РИАМС РК, 2016 АРМ старшего бригады СМП Инструкция пользователя Версия документа I.00.059.103-001 Ревизия 67541

Официальный сайт: <u>http://swan.perm.ru</u> Справочная информация: <u>http://promed.promedweb.ru/wiki/perm/wiki/Coдержание</u> Форум поддержки: <u>http://forum.swan.perm.ru/forum/</u> Официальный сайт Системы: <u>http://promed.promedweb.ru/?c=portal</u>

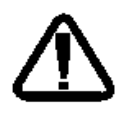

В зависимости от версии работа Системы может отличаться от приведенного описания. За более актуальной информацией обратитесь к справочной системе

© 2009-2016 РИАМС РК. Все права защищены.

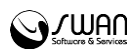

## Содержание

| 1 |    | Обц  | цие с | сведения                           | 4 |
|---|----|------|-------|------------------------------------|---|
|   | 1. | 1    | Наз   | начение                            | 4 |
|   | 1. | 2    | Фун   | кции АРМ старшего бригады          | 4 |
|   | 1. | 3    | Усл   | овия доступа в АРМ                 | 4 |
| 2 |    | Раб  | ота і | в АРМ со стационарного компьютера  | 5 |
|   | 2. | 1    | Опи   | сание главной формы                | 5 |
|   | 2. | 2    | Про   | смотр талона вызова                | 7 |
|   | 2. | 3    | Закр  | рытие карты вызова                 | 7 |
| 3 |    | Раб  | ота і | в мобильной версии АРМ             | 8 |
|   | 3. | 1    | Про   | граммные и аппаратные требования   | 8 |
|   | 3. | 2    | Авто  | оризация                           | 8 |
|   | 3. | 3    | Опи   | сание рабочей формы1               | 0 |
|   | 3. | 4    | Инф   | рормация о статусе бригады1        | 1 |
|   | 3. | 5    | Обр   | работка вызова1                    | 1 |
|   |    | 3.5. | 1     | Прием вызова1                      | 1 |
|   |    | 3.5. | 2     | Резервирование места в стационаре1 | 3 |
|   |    | 3.5. | 3     | Закрытие карты вызова1             | 4 |

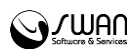

## 1 Общие сведения

## 1.1 Назначение

Автоматизированное рабочее место старшего бригады скорой медицинской помощи (далее – АРМ СБ) предназначено для автоматизации обработки обращений граждан за получением медицинской помощи и передачи карт вызовов диспетчеру направлений, с возможностью просмотра информации обслуженных картах вызовов.

## 1.2 Функции АРМ старшего бригады

Функции АРМ старшего бригады:

- Прием вызова
- Заполнение карты вызова
- Просмотр ЭМК пациента
- Резервирование коек стационара

## 1.3 Условия доступа в АРМ

Для организации доступа к АРМ старшего бригады должны быть соблюдены следующие условия:

- В структуре МО должна быть создана служба с типом "Служба скорой медицинской помощи".
- В штате отделения должен быть указан сотрудник.
- Сотрудник должен быть добавлен в ЕРМП.
- Сотрудник должен быть добавлен в бригаду на позицию Старшего бригады.
- Настроена учетная запись пользователя.

Для учетной записи пользователя должны быть:

- 1. Указана соответствующая МО, в структуре которой имеется служба с типом «Служба скорой медицинской помощи».
- 2. В поле Сотрудник должен быть указана сотрудник из штата службы.
- 3. Учетная запись должна быть добавлена в группу «СМП старший бригады».

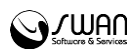

## 2 Работа в АРМ со стационарного компьютера

## 2.1 Описание главной формы

После авторизации в Системе отобразится форма выбора смены:

| ены 🔹 🗙    |                                                  |                     |                                    |       |             |                 |  |  |  |  |
|------------|--------------------------------------------------|---------------------|------------------------------------|-------|-------------|-----------------|--|--|--|--|
| 두 Предыдуи | Предыдущий 15.06.2016 - 15.07.2016 🖸 🔿 Следующий |                     |                                    |       |             |                 |  |  |  |  |
| Бригада №  | Начало смены                                     | Конец смены         | Профиль                            | Выход | (закрыта    |                 |  |  |  |  |
| 5          | 04.07.2016 08:00:00                              | 04.07.2016 18:00:00 | Выездная (линейные) врачебная      | V     |             |                 |  |  |  |  |
| 5          | 12.07.2016 08:00:00                              | 12.07.2016 18:00:00 | Выездная (линейные) врачебная      | V     |             |                 |  |  |  |  |
| 45         | 13.07.2016 04:00:00                              | 13.07.2016 23:00:00 | Выездная фельдшерская (и.о. врача) |       |             |                 |  |  |  |  |
| 45         | 14.07.2016 04:00:00                              | 14.07.2016 23:00:00 | Выездная фельдшерская (и.о. врача) | V     |             |                 |  |  |  |  |
| 222        | 15.07.2016 07:00:00                              | 15.07.2016 23:00:00 | Бригада интенсивной терапии        |       |             |                 |  |  |  |  |
| 5          | 15.07.2016 08:00:00                              | 15.07.2016 18:00:00 | Выездная (линейные) врачебная      |       |             |                 |  |  |  |  |
|            |                                                  |                     |                                    |       |             |                 |  |  |  |  |
|            |                                                  |                     |                                    |       |             |                 |  |  |  |  |
|            |                                                  |                     |                                    |       |             |                 |  |  |  |  |
|            |                                                  |                     |                                    |       |             |                 |  |  |  |  |
|            |                                                  |                     |                                    |       |             |                 |  |  |  |  |
|            |                                                  |                     |                                    |       |             |                 |  |  |  |  |
|            |                                                  |                     |                                    |       |             |                 |  |  |  |  |
|            |                                                  |                     |                                    |       | Выбрать 🕜 П | омощь 🙆 Закрыть |  |  |  |  |

Выберите смену в списке и нажмите кнопку Выбрать.

Отобразится главная форма АРМ:

| аршего бригады С | МП / ГБУЗРК СИМФЕІ | РОПОЛЬСКАЯ ЦРК  | <u>Б / Севастопольская СМП</u> (ИВАНОВ | ИВАН ИВАНОВИЧ) |              | 4                   |
|------------------|--------------------|-----------------|----------------------------------------|----------------|--------------|---------------------|
| ильтры           |                    |                 |                                        |                |              |                     |
| « АРМ старшего   | бригады. ИВАНОВ И  | ВАН ИВАНОВИЧ, С | егодня 15.07.2016г. 10:18:15           |                |              |                     |
| 📄 Просмотр 🤇     | Обновить Закрыть   | карту вызова    |                                        |                |              |                     |
| Дата/время       | № вызова за д…     | № вызова (за …  | Пациент                                | Дата рождения  | Тип вызова   | Повод               |
| 🗉 1. Переданны   | ые вызовы (записей | 1)              |                                        |                |              |                     |
| 15.07.2016 08:15 | 2                  | 179             | ФАМИЛИЯ ИМЯ ОТЧЕСТВО                   | 20.06.1980     | 1. Первичный | 02В. Травма гр. кле |
| 🗉 2. Обслужени   | ные вызовы (записе | •й О)           |                                        |                |              |                     |
|                  |                    |                 |                                        |                |              |                     |
|                  |                    |                 |                                        |                |              |                     |
|                  |                    |                 |                                        |                |              |                     |
|                  |                    |                 |                                        |                |              |                     |
|                  |                    |                 |                                        |                |              |                     |
|                  |                    |                 |                                        |                |              |                     |
|                  |                    |                 |                                        |                |              |                     |
|                  |                    |                 |                                        |                |              |                     |
|                  |                    |                 |                                        |                |              |                     |
|                  |                    |                 |                                        |                |              |                     |
|                  |                    |                 |                                        |                |              |                     |
|                  |                    |                 |                                        |                |              |                     |
|                  |                    |                 |                                        |                |              |                     |
|                  |                    |                 |                                        |                |              |                     |
|                  |                    |                 |                                        |                |              |                     |
|                  |                    |                 |                                        |                |              |                     |
|                  |                    |                 |                                        |                |              |                     |
|                  |                    |                 |                                        |                |              |                     |
|                  |                    |                 |                                        |                |              |                     |
|                  |                    |                 |                                        |                |              |                     |
|                  |                    |                 |                                        |                |              |                     |
|                  |                    |                 |                                        |                |              |                     |
|                  |                    |                 |                                        |                |              |                     |
|                  |                    |                 |                                        |                |              |                     |
|                  |                    |                 |                                        |                |              | 🙆 Помощь 🔊 Закли    |
|                  |                    |                 |                                        |                |              | - Honouto           |

Форма содержит:

- панель фильтров;
- СПИСОК ВЫЗОВОВ;

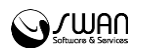

• боковая панель.

Панель фильтров расположена в верхней части формы. По умолчанию - свернута. Для того чтобы развернуть панель, нажмите кнопку со стрелкой:

| шего бригады СМГ | <u>1 / ГБУЗРК СИМФЕР</u>                                                                                   | РОПОЛЬСКАЯ ЦРКІ                                                                                                    |
|------------------|----------------------------------------------------------------------------------------------------|----------------------------------------------------------------------------------------------------|
| ьтры             |                                                                                                    |                                                                                                    |
| АРИ старшего бр  | игады. ИВАНОВ ИВ                                                                                           | ван иванович, Се                                                                                                    |
| 📄 Просмотр 🧕 🤇   | Обновить Закрыть                                                                                           | карту вызова                                                                                                    |
| Дата/время       | Nº вызова за д                                                                                             | № вызова (за                                                                                                    |
| 🖻 1. Переданные  | вызовы (залисей                                                                                            | 1)                                                                                                    |
| 15.07.2016 08:15 | 2                                                                                                    | 179                                                                                                    |
|                  | шего бригады СМГ<br>АРМ старшего бр<br>☐ Просмотр ○ 0<br>Дата/время<br>☐ 1. Переданные<br>15.07.2016 08:15 | <ul> <li>шего бригады СМП / ГБУЗРК СИМФЕК</li> <li>АРН старшего бригады. ИВАНОВ ИІ</li> <li>Просмотр <ul> <li>Обновить Закрыть</li> <li>Дата/время</li> <li>№ вызова за д</li> <li>Переданные вызовы (закчеей</li> <li>15.07.2016 08:15</li> <li>2</li> </ul> </li></ul> |

Панель содержит фильтры:

- Фамилия, Имя, Отчество для поиска вызова по ФИО пострадавшего.
- ДР для поиска по дате рождения.
- Куда доставлен для поиска по МО передачи.
- № вызова за день поиск по номеру вызова за день.
- № вызова (за год) поиск по номеру вызова за год.

Для фильтрации списка:

- 1. Укажите параметры на панели фильтров.
- 2. Нажмите кнопку Найти.

В результате в списке останутся только записи, удовлетворяющие условиям поиска. Для сброса параметров фильтрации нажмите кнопку Сброс.

Список вызовов представлен в виде таблицы. Пользователю доступна настройка отображения столбцов таблицы, сортировка и группировка данных.

По умолчанию вызовы распределены по группам:

- Переданные вызовы;
- Обслуженные вызовы.

Список вызовов обновляется автоматически раз в три минуты.

Боковая панель содержит кнопки доступа к дополнительным функциям:

Система сообщений - переход к работе с сообщениями.

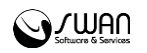

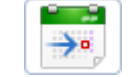

Выбор смены - открывает форму Смены с возможностью выбора смены.

## 2.2 Просмотр талона вызова

Для просмотра талона вызова:

- Выберите вызов в списке.
- Нажмите кнопку Просмотр.

Отобразится талон вызова в режиме просмотра. Изменение данных талона невозможно. Нажмите кнопку **Отмена** для закрытия талона.

#### 2.3 Закрытие карты вызова

После обслуживания вызова, необходимо закрыть карту. Для этого:

- 1. Выберите вызов в группе Переданные вызовы.
- 2. Нажмите кнопку Закрыть карту вызова на панели инструментов. Отобразится форма Карта вызова: Закрытие.

| а вызова: Закрытие  |                                 |                         |             |               |           |            |              |   |         |             | 3 |
|---------------------|---------------------------------|-------------------------|-------------|---------------|-----------|------------|--------------|---|---------|-------------|---|
| . Паспортные данные | 2. Повод к вызову               | 3. Жалобы и объективные | данные      | 4. Диагноз    | 5. Ma     | нипуляции  | 6. Результат |   |         |             |   |
|                     |                                 | HOMED BUDDER 23 ROUL!   | 22          |               | 1         |            |              |   |         |             |   |
|                     |                                 | Номер вызова за дела:   | 173         |               | 1         |            |              |   |         |             |   |
|                     | 1. Фельл                        | шер по приему вызова:   | URAHOR UR   | АН ИВАНС      | BNU       |            |              | ~ |         |             |   |
|                     | <ol> <li>Станция (по</li> </ol> | астанция), отлеления:   |             | /             |           |            |              | ~ |         |             |   |
|                     | 3. Бригада скорой               | медицинской помощи:     | 122. Психиа | трическа      | я бригал  | a          |              | ~ |         |             |   |
| Вид оплаты: 1. ОМС  | ×                               |                         |             | in printeena. | , opinio, | <b>u</b>   |              |   |         |             |   |
| Выбрать             |                                 |                         |             |               |           |            |              |   |         |             |   |
| 4. Время            |                                 |                         |             |               |           |            |              |   |         |             |   |
|                     |                                 | Приема вызова:          | 14.07.201   | .6 🖪 B        | ремя:     | 2:53       |              |   |         |             |   |
|                     | Перед                           | ачи вызова бригаде СМП: |             | 💌 B           | ремя:     | (?)<br>(?) |              |   |         |             |   |
|                     |                                 | Выезда на вызов:        |             | 📑 B           | ремя:     | (i)        |              |   |         |             |   |
|                     | Пр                              | ибытия на место вызова: |             | 📑 B           | ремя:     | (i)        |              |   |         |             |   |
|                     | Начало тра                      | анспортировки больного: |             | 🖪 B           | ремя:     | (?)<br>(?) |              |   |         |             |   |
|                     | Прибытия в ме                   | дицинскую организацию:  |             | 🖪 B           | ремя:     | (?)<br>(?) |              |   |         |             |   |
|                     |                                 | Окончания вызова:       |             | 🖪 B           | ремя:     | (?)<br>(?) |              |   |         |             |   |
| Возвра              | щения на станцию (г             | подстанцию, отделение): |             | 📑 B           | ремя:     | (i)        |              |   |         |             |   |
|                     | Затраченно                      | е на выполнения вызова: |             |               |           |            |              |   |         |             |   |
| 5. Адрес вызова     |                                 |                         |             |               |           |            |              |   |         |             |   |
|                     |                                 | Территория:             | СИМФЕРО     | ПОЛЬ Г        |           | ~          |              |   |         |             |   |
|                     |                                 | Район:                  |             |               |           | ~          |              |   |         |             |   |
|                     |                                 | Город:                  | СИМФЕРО     | поль          | ~         | 9          |              |   |         |             |   |
|                     |                                 | Нас. пункт:             | АЭРОФЛО     | тский         |           |            | · 2          |   |         |             |   |
|                     |                                 | · · · · · · · ·         | 1200000     | T+ 00         |           |            | <b></b>      |   |         |             |   |
| Сохранить           |                                 |                         |             |               |           |            |              |   | 😧 Печат | 5 110y 🖸 OT |   |

- 3. Заполните необходимые поля формы на вкладках.
- 4. По завершении нажмите кнопку Сохранить.

Карта вызова будет перемещена в группу Обслуженные вызовы.

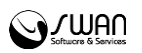

## 3 Работа в мобильной версии АРМ

## 3.1 Программные и аппаратные требования

АРМ старшего бригады предназначен для функционирования на мобильных переносных устройствах (планшетах). Технические характеристики и требования к мобильному навигационно-связному устройству (планшету):

Планшет Samsung Galaxy Tab 2 или эквивалент с характеристиками:

- **Процессор** TI OMAP4430 или эквивалент с характеристиками:
  - Частота не ниже 1000 МГц
  - Количество ядер не менее 2
- Дисплей:
  - Тип дисплея PLS TFT
  - Сенсорный экран емкостный, мультитач
  - Число пикселов на дюйм не менее 149
  - Диагональ не менее 10,1"
  - Разрешение не менее 1280х800 пикселей
- Память:
  - ПЗУ не менее 16 Гб
  - ОЗУ не менее 1024 Мб
- Фотокамера:
  - Тыловая камера не менее 3 мил пикс
  - фронтальная камера не менее 0,3 мил пикс
- Связь:
  - Поддержка 3G
  - Wi-Fi
  - Bluetooth
  - Работа в режиме сотового телефона GPS -A-GPS Глонасс
- Поддержка форматов:
  - Аудио-ААС, WMA, WAV, FLAC, MP3
    - Видео-MPEG-4, WMV, MKV, H.264, H.263
  - Интерфейсные разъемы:
    - USB 2.0
    - Емкость аккумулятора не менее 7000 мА ч
    - Время автономной работы не менее 40 ч
    - ОС предустановленная Android 4.0

## 3.2 Авторизация

Перед запуском системы необходимо настроить VPN соединение.

Для запуска:

1. Запустите приложение, выбрав соответствующий ярлык на экране (АРМ СМП). Отобразится форма выбора ввода данных учетной записи пользователя.

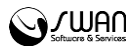

|       |                       |       |    | ♥ ⊿( 🛢 12:30 |
|-------|-----------------------|-------|----|--------------|
| ×     | Скорая<br>медицинская |       |    |              |
| (201) | помощь                |       |    |              |
|       |                       | войти | 王는 |              |
|       |                       |       |    |              |
|       |                       |       |    |              |
|       |                       |       |    |              |
|       |                       |       |    |              |
|       |                       |       |    |              |
|       |                       |       |    |              |

- 2. Введите логин учетной записи в поле Логин.
- 3. Введите пароль учетной записи в поле Пароль.

Примечание - Для настройки адреса подключения нажмите кнопку Настройки. Отобразится форма выбора региона, а так же адреса сервера для подключения. Адрес предоставляется администратором.

| Карес падключения олиотимиме           понад           ларес ладключения         олиотимиме           понад    |                             |                                                 | V 🚽 🔒 12:30 |
|----------------------------------------------------------------------------------------------------|-----------------------------|-------------------------------------------------|-------------|
| Адлес падключения оплогоммие попад прод прод прод прод прод подключение  подключение  подключение  подключение | 🔶 Настройки                 |                                                 |             |
| пресан НТТР://192.168.3.24:8080<br>проверить подключение С Подключение установлено                             | Адлес подключения со програ | MME                                             |             |
| ндрес ан HTTP://192.168.3.24:8080<br>Проверить подключение УПодключение установлено                            | roeng                       | 4                                               |             |
| ПРОВЕРИТЬ ПОДКЛЮЧЕНИЕ УСТановляно                                                                              | AUPEC AP1 HTTP://192.168.3  | 8.24:8080                                       |             |
|                                                                                                    | проверить подключение       | <ul> <li>Подключение<br/>установлено</li> </ul> |             |
|                                                                                                    | -                           |                                                 |             |
|                                                                                                    |                             |                                                 |             |
|                                                                                                    |                             |                                                 |             |
|                                                                                                    |                             |                                                 |             |
|                                                                                                    |                             |                                                 |             |
|                                                                                                    |                             |                                                 |             |

4. Нажмите кнопку Войти. Отобразится форма АРМ старшего бригады.

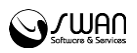

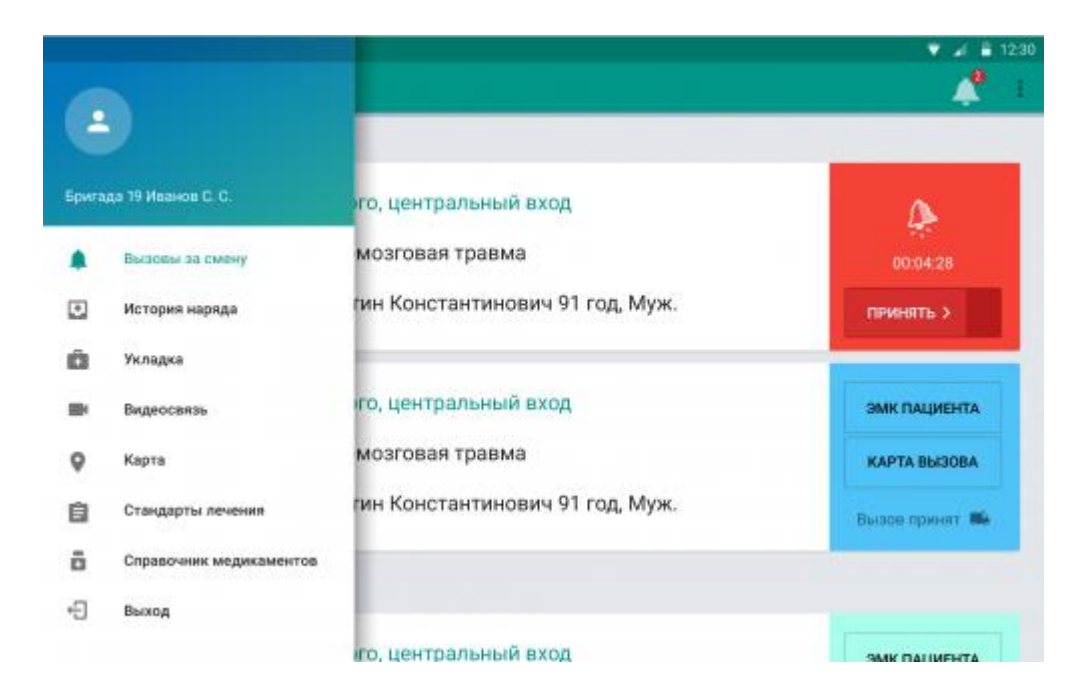

## 3.3 Описание рабочей формы

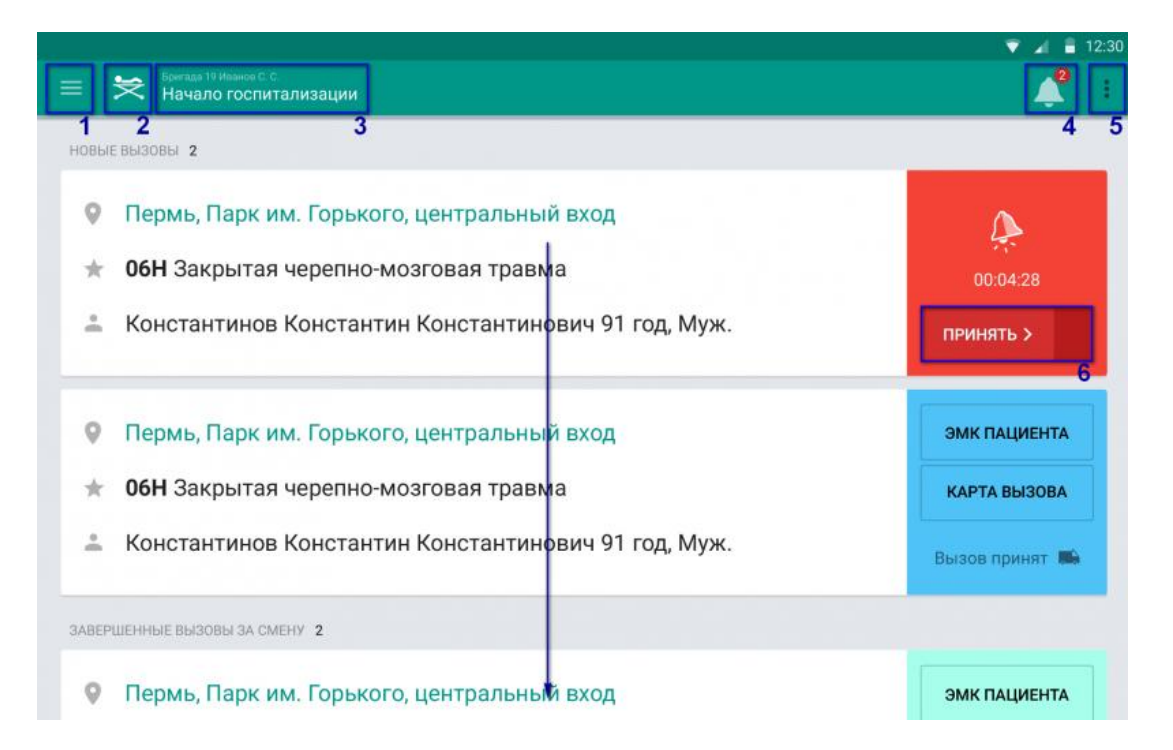

## Рабочая форма состоит из:

- 1 кнопка вызова меню;
- 2 кнопка смены статуса бригады;
- 3 краткая информация о бригаде: номер, старший бригады и статус;
- 4 кнопка перехода к списку вызовов (с отображением количества новых вызовов);
- 5 кнопка Выход;
- 6 кнопка приема нового вызова.

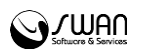

Ниже расположен список вызовов с указанием срочности, даты поступления и времени ожидания.

Для обновления списка нажмите на серую панель и не отпуская потяните вниз.

Для выхода нажмите кнопку **Выход** на панели формы АРМ СБ. Отобразится форма авторизации.

## 3.4 Информация о статусе бригады

При выходе на смену по умолчанию установлен статус "Свободна". Статус меняется автоматически при принятии вызова на **Выехал на вызов**, при закрытии карты вызова - на **Вызов завершен**.

Для ручного изменения статуса бригады:

1. Нажмите кнопку смены статуса бригады на панели управления. Отобразится форма выбора статусов бригады.

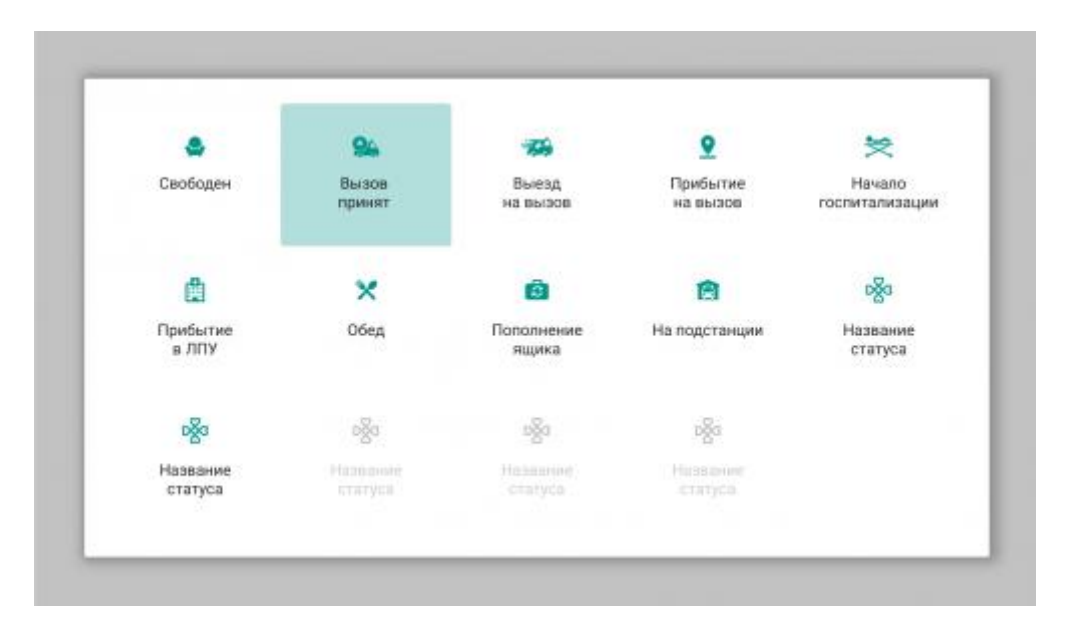

2. Для смены статуса следует выбрать нужный статус из списка.

Данные о статусе передадутся в АРМ Диспетчера направлений, АРМ диспетчера подстанции.

#### 3.5 Обработка вызова

#### 3.5.1 Прием вызова

При поступлении вызова от диспетчера направлений, информация о вызове отобразится в списке.

- 1. Смените статус бригады.
- 2. Переключите кнопку Принять в строке данных о вызове.

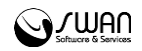

Отобразятся кнопки просмотра ЭМК пациента, карты вызова.

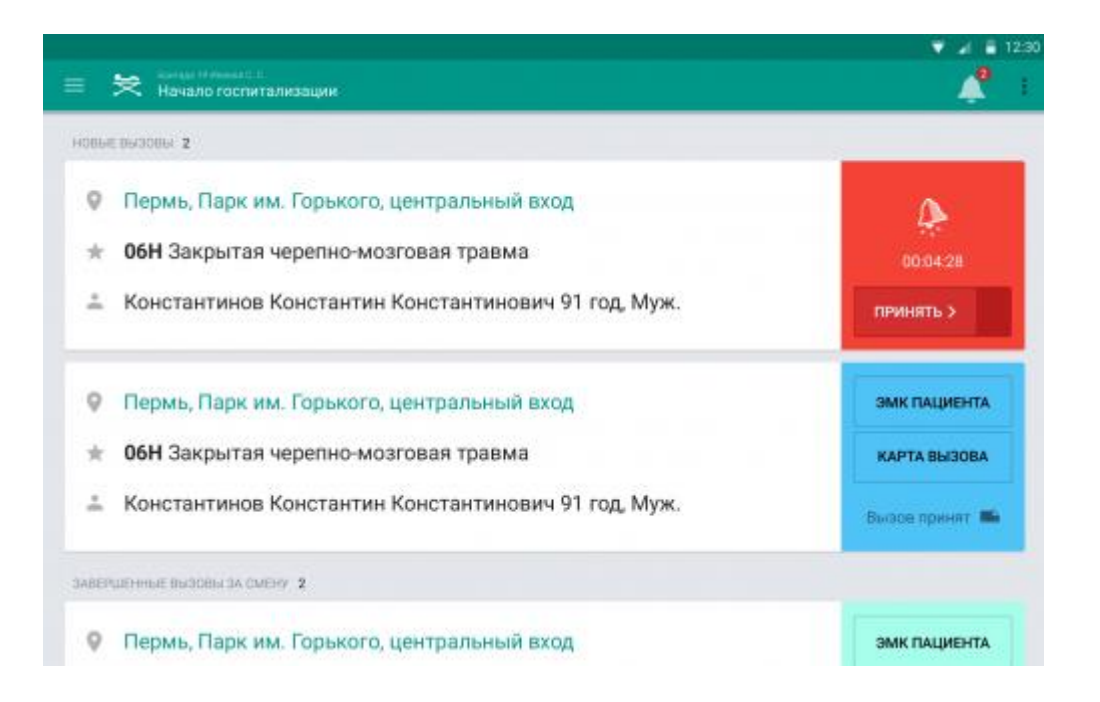

ЭМК пациента доступна для просмотра только если пациент идентифицирован. В ЭМК пациента доступен просмотр сигнальной информации, данных об обращениях за получением медицинской помощи за последние 2 года.

|        |                                                                                                    |     | • • | ( 🖷 | 12:30 |
|--------|----------------------------------------------------------------------------------------------------|-----|-----|-----|-------|
|        | Макаренко М. М., 34 года, Ж. ЗМК пациента                                                                            | a 🛱 |     | r   | ł.    |
|        | СЕЩИЕ ДАЧНЫЕ СИГНАЛЬНАЯ ИННОРМАЦИИ ПОСЕЩЕНИЯ ЗА 2 ГОДА                                                               |     |     |     |       |
| Å      | E00 Синдром врожденной йодной недостаточности<br>08.05.2014 – 20.05.2014<br>Пермь ГП 2                               |     |     |     | ~     |
| *      | E05 Тиреотоксикоз [гипертиреоз]<br>08.05.2014 — 20.05.2014<br>Кравной гиститаль ветвранса /. Кунгур                  |     |     |     | ~     |
| Å      | G55.2* Сдавления нервных корешков и сплетений при спинно-мозговой энтропии<br>ок.05.2014 – 20.05.2014<br>Перек (71.2 |     |     |     | ~     |
| (2.00) | Н60 Панкреатит<br>08.05.2014 — 20.05.2014<br>Гіврик ГЛ 2                                                             |     |     |     | ~     |
|        | 08.05.2014 20.05.2014<br>Гівринь ГЛ 2                                                                                |     |     |     |       |

3. Нажмите кнопку **Карта вызова** для ввода данных об осмотре пациента. Отобразится форма для ввода данных

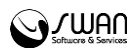

|                                  | 👻 🏑 불 12:30                                                                                       |
|----------------------------------|---------------------------------------------------------------------------------------------------|
| 🗮 Константинопольский М. М. 34 М | ЭМК пациента 🖌 🚔 🧳 🕴                                                                              |
| АДРЕС ВЫЗОВА                     | ys. Jienena, 12                                                                                   |
| СВЕДЕНИЯ О БОЛЬНОМ               | Masapewer Magser Mecastrones, see, 34 rogs<br>Polora: GAO 'Toome-educata'<br>Flores: 2309.658.754 |
| Спедения о вызывающем            | 8 902 98 625 AB                                                                                   |
| THE BLOOK                        | Preparational                                                                                     |
| повод                            | ОБН Судорон, Абстиниятный киндром                                                                 |
| BPEMR                            | Пранная вызова 16:42. Перадачи вызова ICNIII 18:42. Окончания вызова 17:25.                       |
| диягноз                          | 06Н Судороги, Абстиниятный онидром                                                                |
| ИСХОД ВЫЗОВА                     | Оказана помощь, больной отправлан в стационар<br>ГБУЗ ТОРОДСКАЯ ЮТИНИЧЕСКАЯ ВОЛЬНИЦА №7           |

4. Заполните поля формы в соответствии с результатами осмотра пациента.

Поля Диагноз основной, Эффект от проведенной терапии обязательные для заполнения.

## 3.5.2 Резервирование места в стационаре

Резервирование места в стационаре выполняется с помощью кнопки **Медицинские** отделения, которая доступна при просмотре карты вызова пациента.

Для резервирования места в стационаре оператором электронной регистратуры создаются резервные бирки.

Для резервирования места в стационаре:

1. Нажмите кнопку Медицинские отделения.

|        |                                                                                                    |                |     | 12:30 |
|--------|----------------------------------------------------------------------------------------------------|----------------|-----|-------|
|        | Макаренко М. М., 34 года, Ж. 3                                                                              | іМК пациента 🦼 | 📩 📌 | ÷     |
|        | общие данные сигнальная инвормация посещения за 2 года                                                      |                |     |       |
| Å      | ЕОО Синдром врожденной йодной недостаточности<br>вв 05.2014 – 20.05.2014<br>Пермь ГП.2                      |                |     | ~     |
| *      | ЕО5 Тиреотоксикоз [гипертиреоз]<br>08.05.2014—20.05.2014<br>Кранной гиспиталь негиранся /. Кунгур           |                |     | ~     |
| Ā      | G55.2* Сдавления нервных корешков и сплетений при спинно-мозговой<br>ок.05.2014 – 20.05.2014<br>Пермь (17.2 | і энтропии     |     | ~     |
| (1.10) | Н60 Панкреатит<br>08.05.2014 — 20.05.2014<br>Перми ГЛ 2                                                     |                |     | ~     |

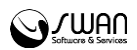

- 2. Выберите медицинскую организацию. Отобразится запрос на подтверждение действия.
- 3. Подтвердите действие.

## 3.5.3 Закрытие карты вызова

По завершении работы с картой нажмите кнопку Закрыть карту, расположенную внизу карты закрытия вызова.

Для успешного закрытия карты все необходимые поля должны быть заполнены.

**Важно:** После закрытия карты, редактирование данных в карте будет недоступно.

Карта будет отмечена как закрытая и переместится в группу Закрытые вызовы за смену.

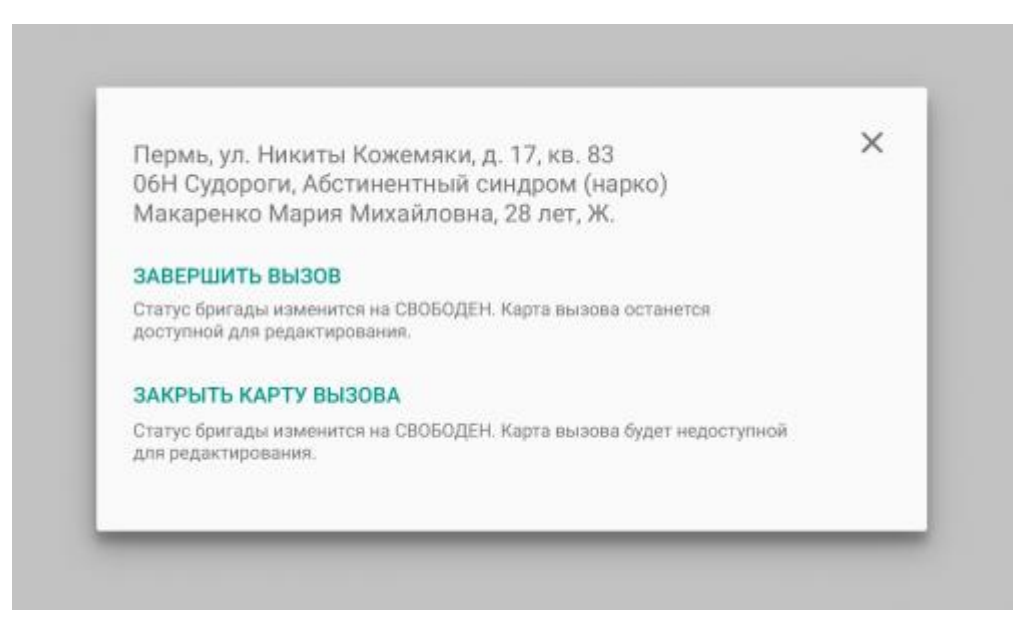